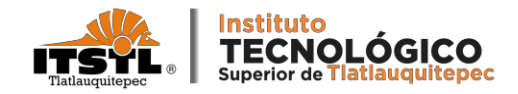

## TRÁMITE PARA REPOSICIÓN DE CREDENCIAL

Para tramitar la reposición de credencial como alumno (a) vigente, deberán seguir los siguientes pasos:

- Generar orden de Cobro en la página pagos en línea <u>https://rl.puebla.gob.mx/</u>, por el concepto de "Reposición de credencial por cada una".
- Imprimir el Comprobante Fiscal Electrónico de Pago en dos tantos y pásalos a validar en Recursos Financieros.
- Entregar en Servicios Escolares Comprobante Fiscal Electrónico de Pago validado, con los siguientes datos:
  - Número de control
  - Carrera
  - Semestre
  - Modalidad (escolarizado o sabatino)
- El mismo día que entregues en Servicios Escolares el Comprobante Fiscal, se le tomara la fotografía para la credencial.
- Se le entregara un pase provisional para el acceso al Instituto.

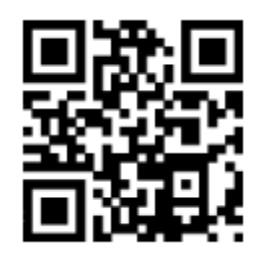

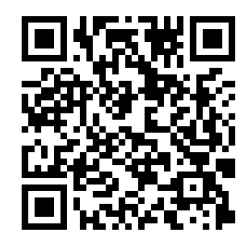

Tutorial Para Generar Orden de Cobro para reposición de credencial: <u>https://goo.su/Sttr</u> Tutorial Para Generar Comprobante Fiscal Electrónico Pago: https://goo.su/SWUj

TECNOLÓGICO NACIONAL DE MÉXICO deral Amozoc-Nautla Km. 122+600 Almoloni, Tlatlauquitepec, Pué

.tecnm.mx www.itstl.edu.mx